## Anmeldung bei itslearning (Browser)

| 1. | Gehe mit dem Browser auf<br>folgende Internetseite:<br><u>https://bws.itslearning.com</u><br>Wähle "Login über<br>Schule@BW" aus.                                                         | A https://bws.itslearning.com Schule@BWU Bei itslearning anmelden Bei itslearning anmelden Bei                                                                                                    |
|----|----------------------------------------------------------------------------------------------------|----------------------------------------------------------------------------------------------------|
| 2. | Es öffnet sich eine neue Seite<br>(bw.schule/login). Gib dort bei<br>"Benutzerkennung" deinen<br>Nutzernamen und bei<br>"Passwort" dein Passwort ein.<br>Drücke den Button<br>"Anmelden". |                                                                                                    |
| 3. | Setze beim ersten Anmelden<br>ein neues Passwort und<br>drücke den Button<br>"Initialpasswort ändern".                                                                                    | A seingegebene Passwort war korrekt.   Aus Sicherheitsgründen müssen Sie ein neues Passwort vergeben.   Bitte wählen Sie ein Passwort, welches mindestens 6 Zeichen lang ist.     Passwort   Passwort   Inittalpasswort ändern     Abbrechen                                                                                                    |
| 4. | Nun bist du bei itslearning<br>angemeldet.                                                                                                    | Image: Second Second Secon |